## 单向卫星用户频率确认操作指南

请各用户按照以下步骤进行操作,确认卫星接收机是否成功下载 新的频率参数。

操作步骤:在与卫星接收机相连的 PC 机上,打开 IE 或其他浏 览器,在地址栏中输入接收小站的 ip 地址,即 http://2xx.xxx.xxx.1, 点击页面右上角的木偶图标进入高级配置页面,点击左侧菜单 General—SHM Monitor,确认是否已下载到 SECONDARY 频率参数, 如下图所示:

| <b>S/N: 1978290</b><br>Main.bin: [6.3.0.42]<br>Fallback.bin: [5.8.0.80_PID]              | Advanced Configuration                                                                                                    | Advanced Configuration and Statistics                                                                                                    |                                                                 |  |
|------------------------------------------------------------------------------------------|----------------------------------------------------------------------------------------------------|----------------------------------------------------------------------------------------------------|-----------------------------------------------------------------|--|
|                                                                                          | Enable Auto Refresh: 🧮 Interval (se                                                                                                    | ec):                                                                                                    | Submit                                                          |  |
| Advanced Menu<br>- General<br>   - Summary                                               | SHM Monitor                                                                                                    |                                                                                                    |                                                                 |  |
|                                                                                          | Network Time: WED AUG 01 08:39:14 2102<br>NOC Diversity : DISABLED ON<br>Current NOC/Outroute : HOME/PRIMAB<br>Last Remod Cad Status : NONE | Network Time: WED AUG 01 08:39:14 2102<br>NOC Diversity : DISABLED (Not Configured)<br>Current NOC/Outroute : HOME/PRIMARY<br>Lett Exceed End Status : NONE |                                                                 |  |
| I I TCUP   Statistics   I I CAC Stats   I I Features   Config I Fallback   Update Update | E NOC ID:<br>Satellite Channel Frequency:<br>Receive Symbol Rate:<br>Framing Mode:                                                          | PRIMARY<br>1<br>11300 (x 100Khz)<br>30000000 Sps<br>DVB-S2-ACM                                                                                              | SECONDARY<br>1<br>11235 (x 100Khz)<br>1800000 Sps<br>DVB-S2-ACM |  |

## 上交所技术有限责任公司

2025年3月11日